## INSCRIPTIONS DANS L'ENSEIGNEMENT SECONDAIRE II

## Ouverture du dossier d'inscription du 4 mars au 26 mars 2024

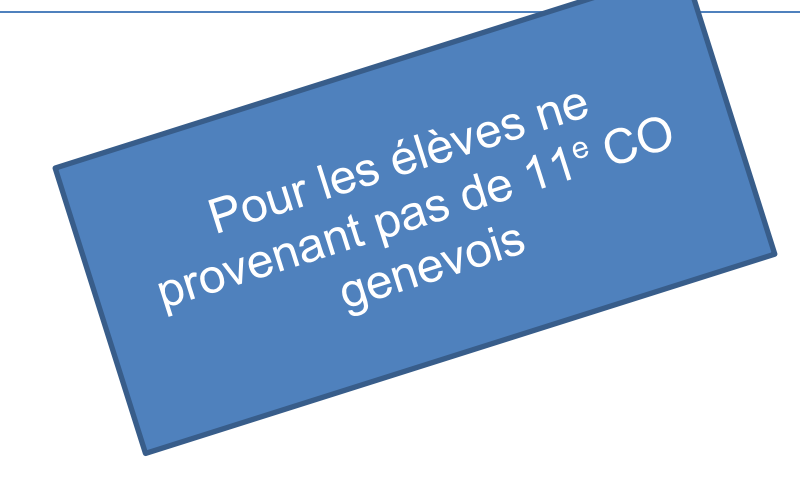

Edition rentrée 2024

DGES II • Chemin de l'Echo 5a • 1213 Onex • www.ge.ch/c/es2

## MARCHE À SUIVRE OUVERTURE DU DOSSIER D'INSCRIPTION

### AVANT DE COMMENCER

Veuillez vérifier que vous avez les éléments indispensables à l'ouverture du dossier d'inscription:

- ✓ identifiant e-démarches (adresse e-mail) ;
- ✓ mot de passe e-démarches ;
- Veuillez-vous rendre sur la page <u>https://ge.ch/c/es2</u> et cliquez sur le point 4 "Inscriptions par scolarité de provenances". Cliquez ensuite sur la lettre correspondante à votre provenance (Lettres B, C, E ou F)

# Processus d'inscription à l'ES II pour les élèves issus d'une scolarité AGEP, France ou d'une école publique Suisse

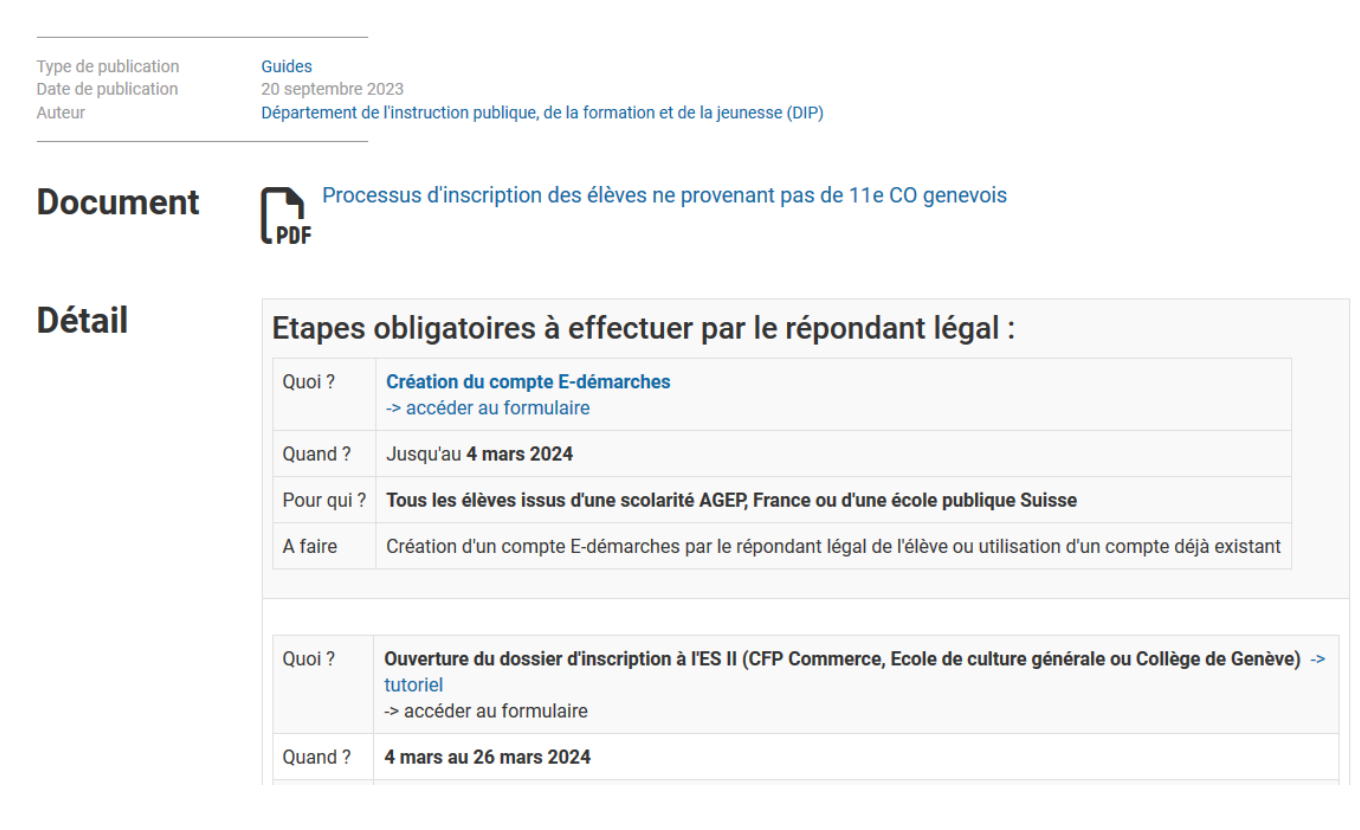

## 2. Connectez-vous grâce aux identifiants e-démarches.

| Indiquez ici re<br>mail du compre<br>e démarches                                                        | REPUBLIQUE<br>ET CANTON<br>DE GENEVE<br>Informations de connexion                                                                                                    |
|----------------------------------------------------------------------------------------------------|----------------------------------------------------------------------------------------------------|
| Indiquez ici le<br>Indiquez ici le<br><b>mot de passe</b><br>du compte e-<br>du compte e-<br>démarches. | Mot de passe<br>Se connecter<br>Mot de passe oublié ?<br>Yous n'avez pas de compte ?<br>Authentification avec SuisselD<br>Besoin<br>Si vous avez oublié<br>votre mot de passe e-<br>démarches: cliquez ici. |

En cas de problème, vous pouvez contacter la hotline e-démarches au numéro suivant : 0840 235 235. Cependant, il est impératif de demander à conserver votre compte (ne pas créer un nouveau compte).

 Veuillez lire les conditions d'utilisation, vérifier que vous disposez de tous les documents nécessaires (voir page suivante) et cliquer sur « Continuer ».

Demande d'inscription à l'Enseignement Secondaire II
ETAPE 1/6

Conditions d'utilisation

··· Elève

Répondant légal pour le suivi d'inscription
 Deuxième Parent
 Dossier d'inscription élève

## **Conditions d'utilisation**

Ce formulaire est ouvert aux élèves actuellement non scolarisés en 11e degré du Cycle d'orientation public genevois.

Il permet d'effectuer une demande d'inscription à l'Enseignement secondaire II pour les formations suivantes :

CFP de commerce en école

··· Documents à joindre

- Collège de Genève
- Ecole de culture générale
- Centre de formation pré-professionnelle (CFPP), uniquement pour les élèves en provenance de l'office médico-pédagogique (OMP)

Avertissement : un certain nombre de documents seront à téléverser en pièces jointes, à la fin de ce formulaire. Ces documents doivent être individuellement prêts avant de débuter la saisie du formulaire.

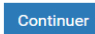

## **Documents nécessaires :**

| Qui                                                                                          | Documents à téléverser (PDF, JPG, JPEG, TIF)                                                                                                    |  |
|----------------------------------------------------------------------------------------------|----------------------------------------------------------------------------------------------------|--|
|                                                                                              | Carte d'identité ou passeport de son responsable légal recto-verso.                                                                                                    |  |
|                                                                                              | Carte d'identité ou passeport de l'élève recto-verso.                                                                                                    |  |
|                                                                                              | Livret de famille (page des parents + page où figure l'élève) ou acte de naissance.                                                                                                    |  |
|                                                                                              | Pour les CFP Hors commerce :                                                                                                    |  |
| Tous les élèves                                                                              | <ul> <li>Lettre de motivation selon critères suivants : biographie complète de l'élève / comment<br/>l'élève a eu connaissance de la formation dans laquelle il s'inscrit / deux qualités<br/>personnelles qui peuvent être des atouts dans le domaine où s'inscrit l'élève / décrire le<br/>métier choisi et citer trois éléments de ce demier qui intéressent l'élève.</li> <li>Curriculum vitae (CV).</li> </ul> |  |
|                                                                                              | Certificats et/ou attestations de travail et/ou stages (si pertinents).                                                                                                    |  |
|                                                                                              | Dernier bulletin scolaire 2022-2023 (les résultats doivent être <b>chiffrés</b> , les codes couleur ne sont pas valables pour une admission sur normes).                                                                                                    |  |
| Elèves ayant effectué une 11º<br>CO public ou 11º Harmos (4º)<br>LS AGEP ou une 3º Française | Bulletin scolaire annuel chiffré de l'année concernée (2021-2022 ou 2022-2023)                                                                                                    |  |
| Elèves mineurs dont les                                                                      | Si l'autorité parentale appartient aux deux parents : procuration ou autorisation écrite du parent qui<br>ne fait pas la démarche d'inscription. Le parent doit écrire qu'il "autorise à procéder à l'inscription<br>dans la filière XXX".                                                                                                    |  |
| parents sont divorcés ou pas<br>mariés                                                       | ou<br>Si l'autorité parentale appartient à un seul parent : dispositif du jugement fixant l'autorité parentale<br>I'autorité parentale ne signifie pas la garde (chez qui vît l'enfant).                                                                                                    |  |
| Elèves sous curatelle ou dont<br>les parents ne sont pas les<br>représentants légaux         | Attestation de curatelle ou de transfert de la représentation légale délivrée par le tribunal de<br>protection de l'adulte et de l'enfant (TPAE).                                                                                                    |  |
| Elèves résidents sur le<br>canton de Genève avec au<br>moins un de ses parents               | Attestation de résidence de l'OCPM du responsable légal ou carte de vote de moins de 3 mois                                                                                                    |  |
| Elèves résidents en Suisse<br>hors du canton de Genève                                       | Accord des autorités du canton de domicile pour la prise en charge des frais de formation.                                                                                                    |  |
| Frontaliers<br>(Elèves dont les parents<br>travaillent de manière<br>permanente à Genève)    | <u>Indépendants</u> : Avis de taxation (assujettissement-AFC) ET Attestation sur l'honneur du paiement de l'impôt à Genève pour l'année 2023-24.<br><u>Employés</u> : Attestation de l'employeur datant de moins de 3 mois d'un des parents indiquant que la personne travaille à Genève à un pourcentage minimum de 50 %, qu'il est soumis à l'impôt à la source et que le contrat est fixe (CDI).                 |  |
| Fonctionnaires<br>internationaux                                                             | Carte de légitimation (parent) avec <u>date de validité</u> .                                                                                                    |  |

## 4. Veuillez compléter tous les champs du formulaire.

#### Adresse de l'élève

Merci de renseigner l'adresse de résidence actuelle de l'élève. Cette adresse doit être l'adresse officielle et doit être utilisable pour l'envoi de courriers postaux (nom sur la boîte aux lettres). Si nécessaire, utilisez le complément d'adresse.

| complément d'adresse.                                                                                                    |                                                                                                    |   |
|----------------------------------------------------------------------------------------------------|----------------------------------------------------------------------------------------------------|---|
| * Pays                                                                                                    |                                                                                                    |   |
| Suisse                                                                                                    |                                                                                                    |   |
| * Adresse                                                                                                    |                                                                                                    |   |
|                                                                                                    |                                                                                                    |   |
| Rue                                                                                                    |                                                                                                    |   |
|                                                                                                    |                                                                                                    |   |
| N°                                                                                                    |                                                                                                    |   |
|                                                                                                    |                                                                                                    |   |
| Code postal                                                                                                    |                                                                                                    |   |
|                                                                                                    |                                                                                                    |   |
| Ville                                                                                                    |                                                                                                    |   |
| Ville                                                                                                    |                                                                                                    |   |
|                                                                                                    |                                                                                                    |   |
| Complement d'adresse                                                                                                    |                                                                                                    |   |
| c/o chez (nom sur hoite au lettre) résiden                                                                                                    | ace etc                                                                                                    |   |
| Tálánhone five (domicile)                                                                                                    |                                                                                                    |   |
|                                                                                                    |                                                                                                    |   |
|                                                                                                    |                                                                                                    |   |
| Format international : 41791112233.                                                                                                    |                                                                                                    |   |
| Format international : 41791112233.                                                                                                    |                                                                                                    |   |
| Format international : 41791112233.                                                                                                    | Lorsque vous avez complété tous les champs                                                                                  |   |
| Format international : 41791112233.     Retour     Continuer                                                                                                    | Lorsque vous avez complété <u>tous</u> les champs                                                                           | 1 |
| Format international : 41791112233.     Retour     Continuer                                                                                                    | Lorsque vous avez complété <u>tous</u> les champs<br>cliquez sur « Continuer ».                                             | , |
| Retour Continuer                                                                                                    | Lorsque vous avez complété <u>tous</u> les champs<br>cliquez sur « Continuer ».<br>r <b>l'élève suivant</b>                 | I |
| Retour Continuer                                                                                                    | Lorsque vous avez complété <u>tous</u> les champs<br>cliquez sur « Continuer ».<br>r <b>l'élève suivant</b>                 | 1 |
| Retour Continuer Demande pour Données administratives                                                                                                    | Lorsque vous avez complété <u>tous</u> les champs<br>cliquez sur « Continuer ».<br>r <b>l'élève suivant</b><br>s de l'élève | 1 |
| Retour Continuer Demande pour Données administratives                                                                                                    | Lorsque vous avez complété <u>tous</u> les champs<br>cliquez sur « Continuer ».<br>r <b>l'élève suivant</b><br>s de l'élève | 1 |
| Retour       Continuer         Demande pour         Données administratives         * Nom de l'élève                                                                                                    | Lorsque vous avez complété <u>tous</u> les champs<br>cliquez sur « Continuer ».<br>r <b>l'élève suivant</b><br>s de l'élève | 1 |
| Retour       Continuer         Demande pour         Données administratives         * Nom de l'élève         Snow                                                                                                    | Lorsque vous avez complété <u>tous</u> les champs<br>cliquez sur « Continuer ».<br>r <b>l'élève suivant</b><br>s de l'élève | 1 |
| Format international : 41791112233.          Retour       Continuer         Demande pour         Données administratives         * Nom de l'élève         Snow         * Prénom de l'élève                                                                                                    | Lorsque vous avez complété <u>tous</u> les champs<br>cliquez sur « Continuer ».<br>r <b>l'élève suivant</b><br>s de l'élève | , |
| Format international : 41791112233.          Retour       Continuer         Demande pour         Données administratives         * Nom de l'élève         Snow         * Prénom de l'élève         John                                                                                                    | Lorsque vous avez complété <u>tous</u> les champs<br>cliquez sur « Continuer ».<br>r <b>l'élève suivant</b><br>s de l'élève | 1 |
| Format international : 41791112233.          Retour       Continuer         Demande pour         Données administratives         * Nom de l'élève         Snow         * Prénom de l'élève         John         * Data de paisennes                                                                                     | Lorsque vous avez complété <u>tous</u> les champs<br>cliquez sur « Continuer ».<br>r <b>l'élève suivant</b><br>s de l'élève | , |
| Retour       Continuer         Demande pour         Données administratives         * Nom de l'élève         Snow         * Prénom de l'élève         John         * Date de naissance         25 12 2007                                                                                                    | Lorsque vous avez complété <u>tous</u> les champs<br>cliquez sur « Continuer ».<br>r l'élève suivant<br>s de l'élève        |   |
| Format international : 41791112233.          Retour       Continuer         Demande pour         Données administratives         * Nom de l'élève         Snow         * Prénom de l'élève         John         * Date de naissance         25.12.2007                                                                  | Lorsque vous avez complété <u>tous</u> les champs<br>cliquez sur « Continuer ».<br>r l'élève suivant<br>s de l'élève        | , |
| Format international : 41791112233.          Retour       Continuer         Demande pour         Données administratives         * Nom de l'élève         Snow         * Prénom de l'élève         John         * Date de naissance         25.12.2007         * Sexe                                                   | Lorsque vous avez complété <u>tous</u> les champs<br>cliquez sur « Continuer ».<br>r l'élève suivant<br>s de l'élève        | , |
| Format international : 41791112233.          Retour       Continuer         Demande pour         Données administratives         * Nom de l'élève         Snow         * Prénom de l'élève         John         * Date de naissance         25.12.2007         * Sexe         Féminin () Masculin                       | Lorsque vous avez complété <u>tous</u> les champs<br>cliquez sur « Continuer ».<br>r l'élève suivant<br>s de l'élève        |   |
| Format international : 41791112233.          Retour       Continuer         Demande pour         Données administratives         * Nom de l'élève         Snow         * Prénom de l'élève         John         * Date de naissance         25.12.2007         * Sexe         Féminin () Masculin         * Nationalité | Lorsque vous avez complété <u>tous</u> les champs<br>cliquez sur « Continuer ».<br>r <b>l'élève suivant</b><br>s de l'élève | , |

\* Canton d'origine

Sélectionner une valeur

#### Commune d'origine

Sélectionner une valeur

## Parent - répondant légal pour le suivi d'inscription

#### Répondant légal pour le suivi d'inscription

Le 1er parent-répondant légal doit obligatoirement être et correspondre aux données de votre compte edémarches ci-dessous. Pour modifier une de ces informations, il vous faut retourner sur votre espace personnel avant de compléter ce formulaire.

| personnel avant de completer ce formulaire.                               |                       |                   |
|---------------------------------------------------------------------------|-----------------------|-------------------|
|                                                                           |                       |                   |
|                                                                           |                       |                   |
|                                                                           |                       |                   |
|                                                                           | r                     |                   |
|                                                                           |                       | Vérifiez que les  |
|                                                                           |                       | informations      |
| ail eara utilizán pour communiquer avec veue tout ou long du processous d |                       | nrovenent d'e     |
| invitons à la consulter régulièrement                                     |                       | provenant d e-    |
| Téléphone                                                                 |                       | démarches         |
|                                                                           |                       | soient correctes. |
|                                                                           | L                     |                   |
| Téléphone secondaire                                                      |                       |                   |
|                                                                           |                       |                   |
| * Votre nature du lien avec l'élève                                       |                       |                   |
| ) Père                                                                    |                       |                   |
| ◯ Mère                                                                    |                       |                   |
| C Elève sous curatelle (tutelle)                                          |                       |                   |
| 🔵 Elève majeur                                                            |                       |                   |
| * L'un des parents est-il fonctionnaire international ?                   |                       |                   |
|                                                                           |                       |                   |
|                                                                           |                       |                   |
| Adresse du parent répondant légal                                         |                       |                   |
|                                                                           |                       |                   |
| * Pays                                                                    |                       |                   |
| Suisse                                                                    |                       |                   |
| * Adresse                                                                 |                       |                   |
|                                                                           |                       |                   |
| Rue                                                                       |                       |                   |
|                                                                           |                       |                   |
|                                                                           |                       |                   |
| N°                                                                        |                       |                   |
|                                                                           |                       |                   |
| Code postal                                                               |                       |                   |
|                                                                           |                       |                   |
| Ville                                                                     |                       |                   |
|                                                                           |                       |                   |
|                                                                           |                       |                   |
| Complement d'adresse                                                      |                       |                   |
| c/o chaz (nom sur hoita au lattra) rásidance ato                          |                       |                   |
|                                                                           |                       |                   |
| * Responsabilite legale                                                   | et ie m'engage a être |                   |
| l'interlocuteur unique pour la suite du processus d'inscription.          | st je mengage a ene   |                   |
| * Consultation régulière                                                  |                       |                   |
| Je m'engage à consulter régulièrement ma messagerie (                     | ) et à répondre       |                   |
| dans les délais impartis aux demandes reçues.                             |                       |                   |
|                                                                           |                       |                   |
|                                                                           |                       |                   |
| Retour Continuer Continuer LOISQUE VOUS AVEZ                              | complete tous les     |                   |
| champs, cliquez s                                                         | ur « Continuer ».     |                   |
|                                                                           |                       |                   |
| 6                                                                         |                       |                   |

## **Deuxième Parent**

#### 2e parent d'élève

#### \* Saisie du 2e parent

💿 oui

non (2e parent décédé, inconnu)

La saisie du 2e parent est obligatoire, même si celui-ci n'a pas la garde ou la resonsabilité légale de l'élève (sauf si celuici est décédé).

#### Saisie du 2e parent

#### \* Nature du lien avec l'élève

O Père

O Mère

\* Ce deuxième parent est-il responsable légal de l'élève ? ○ oui ○ non

\* Nom

\* Prénom E-mail

Confirmation E-mail

Veuillez ressaisir votre adresse e-mail pour contrôle.

#### Téléphone mobile

Format international : 41791112233.

#### Adresse du deuxième parent

| * Pays                                        |                                      |  |  |
|-----------------------------------------------|--------------------------------------|--|--|
| Suisse                                        |                                      |  |  |
| * Adresse                                     |                                      |  |  |
|                                               |                                      |  |  |
| Rue                                           |                                      |  |  |
|                                               |                                      |  |  |
| N°                                            |                                      |  |  |
|                                               |                                      |  |  |
| Code postal                                   |                                      |  |  |
|                                               |                                      |  |  |
|                                               |                                      |  |  |
| Ville                                         |                                      |  |  |
|                                               |                                      |  |  |
| Complément d'adresse                          |                                      |  |  |
|                                               |                                      |  |  |
| c/o, chez (nom sur boite au lettre), résidenc | ce, etc.                             |  |  |
| * Garde partagée de l'élève oui onn           |                                      |  |  |
| La garde de l'élève est-elle légalement parta | agée entre les deux parents ?        |  |  |
|                                               |                                      |  |  |
| <b></b> _                                     | l orsque vous avez complété tous les |  |  |
| Retour Continuer                              |                                      |  |  |
|                                               | champs. Cliquez sur « Continuer ».   |  |  |
|                                               | 7                                    |  |  |

## 1ère possibilité :

## Dossier d'inscription élève

### Scolarité de provenance

#### \* Type d'école de provenance

Ecole privée AGEP au bénéfice de normes d'admission

France

- Office médico-pédagogique (OMP)
- 🔵 Autre école
- 🔿 Non scolarisé / Enseignement à domicile
- \* Ecole privée AGEP

\* Degré (AGEP)

🔵 11e (4e)

12e (3e)

13e (2nde)

\* L'élève a-t-il suivi par le passé le 11e degré du Cycle d'orientation publique genevois ?

\* L'élève a-t-il suivi par le passé une 3e Française ?

🔵 oui 🔵 non

## Choix de formation

\* L'élève demande son admission pour l'une des formations suivantes

CFP = Centre de formation professionnelle ; ECG = Ecole de culture générale

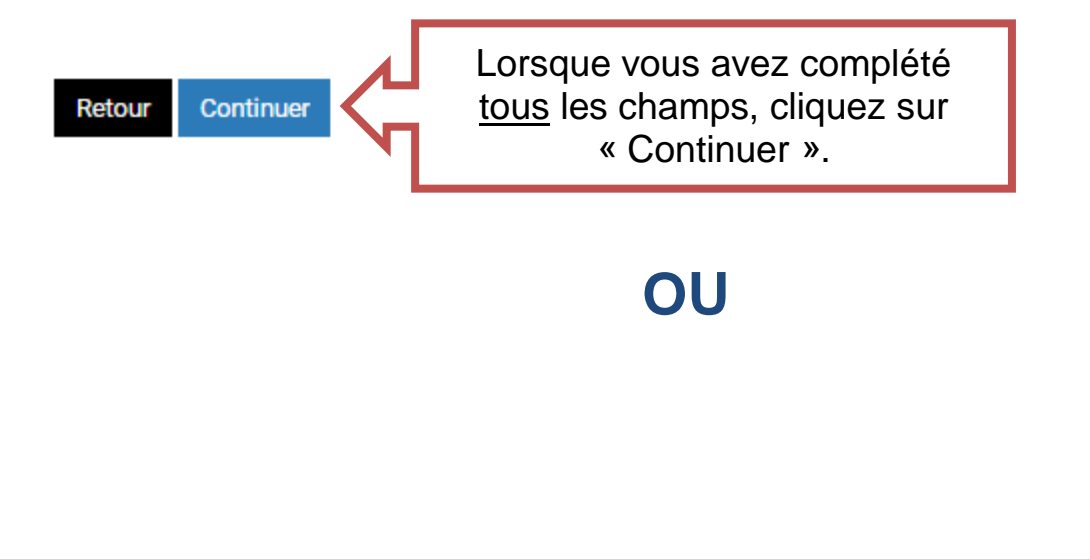

8

## 2<sup>ème</sup> possibilité :

## Dossier d'inscription élève

### Scolarité de provenance

#### \* Type d'école de provenance

Ecole privée AGEP au bénéfice de normes d'admission

France

Office médico-pédagogique (OMP)

Autre école

🔿 Non scolarisé / Enseignement à domicile

Seules les provenances admissibles en baccalauréat général des séries L, ES, S sont admissibles.

\* Ecole publique ou privée française reconnue par l'Education nationale

🔵 oui 🔵 non

Liste des écoles : https://www.education.gouv.fr/annuaire

\* Nom de l'école

\* L'élève a-t-il suivi par le passé le 11e degré du Cycle d'orientation publique genevois ?
Oui Onn

\* L'élève a-t-il suivi par le passé une 11e Harmos (4e) LS AGEP ?

\* L'élève présente-t-il un trouble (par ex: dyslexique, dysorthographique) ?

## Choix de formation

\* L'élève demande son admission pour l'une des formations suivantes

CFP = Centre de formation professionnelle ; ECG = Ecole de culture générale

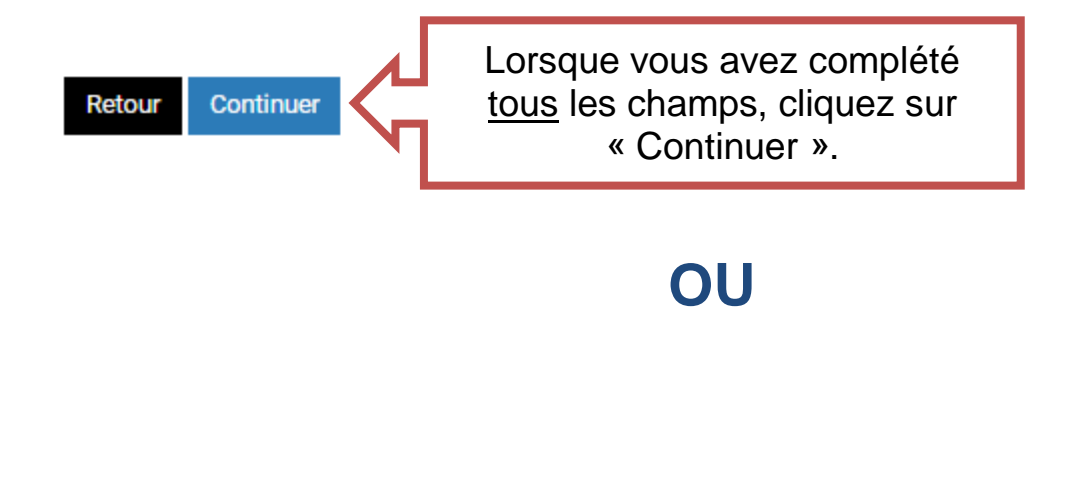

## <u>3<sup>ème</sup> possibilité :</u>

## Dossier d'inscription élève

### Scolarité de provenance

\* Type d'école de provenance
Cecole privée AGEP au bénéfice de normes d'admission
France
Office médico-pédagogique (OMP)
Autre école
Non scolarisé / Enseignement à domicile
\* L'élève a-t-il suivi par le passé le 11e degré du Cycle d'orientation publique genevois ?
oui onn
\* L'élève a-t-il suivi par le passé une 11e Harmos (4e) LS AGEP ?
oui non
\* L'élève a-t-il suivi par le passé une 3e Française ?
oui non

## Choix de formation

\* L'élève demande son admission pour l'une des formations suivantes

CFP = Centre de formation professionnelle ; ECG = Ecole de culture générale

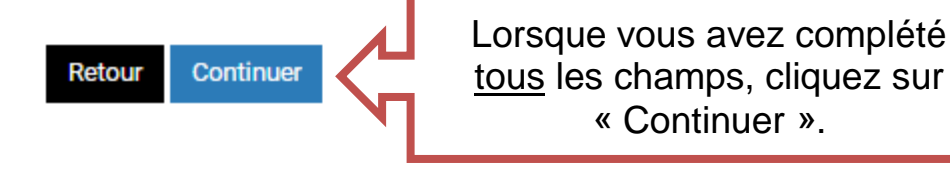

## OU

## 4<sup>ème</sup> possibilité :

## Dossier d'inscription élève

### Scolarité de provenance

### \* Type d'école de provenance

- Ecole privée AGEP au bénéfice de normes d'admission
- France
- Office médico-pédagogique (OMP)
- Autre école
- 🔿 Non scolarisé / Enseignement à domicile

Vous serez convoqués pour des tests d'admission d'ici au mois au mars. Les résultats de ces tests détermineront l'admissibilité dans la formation souhaitée

#### \* Nom de l'école

\* Degré actuel

\* L'élève a-t-il suivi par le passé le 11e degré du Cycle d'orientation publique genevois ?

\* L'élève a-t-il suivi par le passé une 11e Harmos (4e) LS AGEP ?

\* L'élève a-t-il suivi par le passé une 3e Française ?

\* L'élève présente-t-il un trouble (par ex: dyslexique, dysorthographique) ?

## Choix de formation

\* L'élève demande son admission pour l'une des formations suivantes

CFP = Centre de formation professionnelle ; ECG = Ecole de culture générale

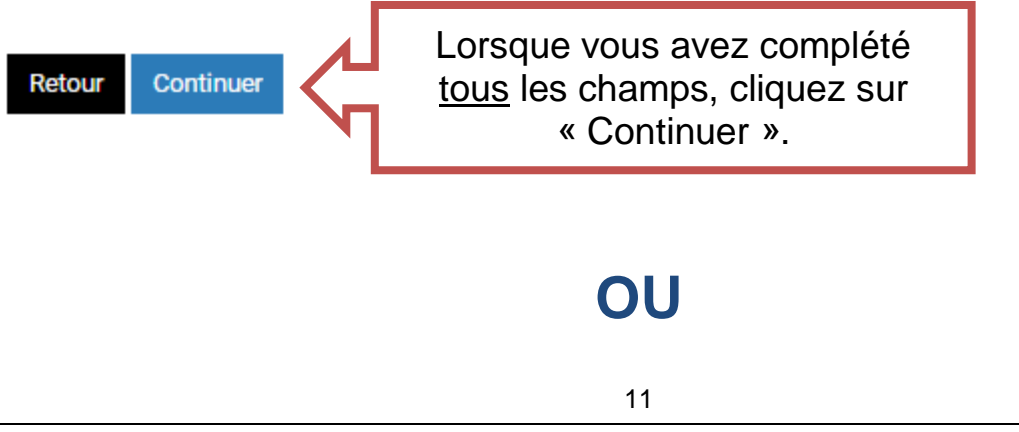

## 5<sup>ème</sup> possibilité :

## Dossier d'inscription élève

### Scolarité de provenance

### \* Type d'école de provenance

Ecole privée AGEP au bénéfice de normes d'admission

France

Office médico-pédagogique (OMP)

🔿 Autre école

Non scolarisé / Enseignement à domicile

\* Précisez la situation

\* L'élève a-t-il suivi par le passé le 11e degré du Cycle d'orientation publique genevois ?

\* L'élève a-t-il suivi par le passé une 11e Harmos (4e) LS AGEP ?

\* L'élève a-t-il suivi par le passé une 3e Française ?

\* L'élève présente-t-il un trouble (par ex: dyslexique, dysorthographique) ?
Oui Onon

## Choix de formation

### \* L'élève demande son admission pour l'une des formations suivantes

CFP = Centre de formation professionnelle ; ECG = Ecole de culture générale

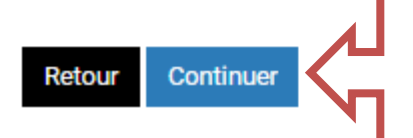

Lorsque vous avez complété tous les champs, cliquez sur « Continuer ».

## Veuillez insérer les pièces jointes nécessaires à l'inscription de votre enfant

Attention : pièces jointes différentes selon la scolarité de provenance (voir tableau en page 4 de la brochure).

## Documents à joindre

#### Documents répondant légal

\* Document d'identité du répondant légal pour le suivi d'inscription

+ Ajouter

Carte d'identité (recto verso) ou passeport.

#### \* Livret de Famille ou acte de naissance

+ Ajouter

#### Preuve de l'autorité parentale ou procuration du 2e parent

+ Ajouter

Obligatoire si les deux parents ne font pas ménage commun. Accepté : Procuration ou autorisation écrite du parent qui ne fait pas la démarche d'inscription ou Jugement du tribunal attestant le retrait de l'autorité parentale au 2e parent.

#### Attestation de l'OCPM du responsable légal

+ Ajouter

OCPM = Office cantonal de la population et des migrations. Obligatoire pour les élèves résidents sur le canton de Genève avec au moins un de ses parents. Si l'élève est majeur, attestation de l'élève et d'un parent : PDF, PNG, JPG, JPEG, TIF. Taille maximum du fichier 2000KB.

#### Attestation d'emploi ou preuve d'assujettissement AFC

+ Ajouter

Obligatoire pour les parents frontaliers. Critères décrits dans la liste des documents à fournir. AFC = Administration fiscale cantonale genevoise.

#### Documents administratifs élève

#### \* Document d'identité de l'élève

+ Ajouter

Carte d'identité (recto verso) ou passeport.

Accord des autorités du canton de domicile pour la prise en charge des frais de formation

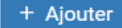

Obligatoire si aucun parent ne réside sur le Canton de Genève (sauf frontaliers).

#### **Documents scolaires**

#### \* Bulletin(s) scolaire(s) de l'année scolaire en cours

+ Ajouter

1 er trimestre ou 1 er semestre. Doit être daté de l'année scolaire en cours. Une indication claire des résultats chiffrés obtenus doit figurer sur les bulletins. Les codes couleurs ne sont pas valables.

#### 1-2 bulletins scolaires annuels antérieurs à l'année scolaire en cours

+ Ajouter

En complément du bulletin scolaire de l'année scolaire en cours (optionnel).

Retour Continuer Continuer

## 6. Veuillez vérifier les informations puis valider

| Conditions d'utilisation                                                                                                    | Parent - répondant légal pour le suivi                                                                                                    |
|----------------------------------------------------------------------------------------------------|----------------------------------------------------------------------------------------------------|
| Ce formulaire est curert aux élères actuellement non sociarisés en 11e degré du Cycle d'orientation<br>public generois.                                                                                      | d'inscription                                                                                                    |
| Il permet d'effectuer une demande d'incoription à l'Enseignement secondaire il pour les formations<br>aufrances :                                                                                            | Répondent légal pour le suivi d'inscription                                                                                                    |
| CFP de commerce en école                                                                                                    | Le ter parentinepondant légal doit obligatoinement être et correspondre aux données de votre<br>compte e-démarches ol-dessous. Pour modifier une de ces informations, il vous faut retourner sur |
| Collège de Genère                                                                                                    | notre espace personnel exert de compléter ce formulaire.                                                                                                    |
| Ecole de culture générale                                                                                                    | Nom                                                                                                    |
| <ul> <li>Centre de formation pré-professionnelle (CFPP), uniquement pour les élèmes en provenance de<br/>l'office médico-pédagogique (OMP)</li> </ul>                                                        | Deliner                                                                                                    |
| Avertissement : un certain nombre de documents senont à télévenser en glèces jointes, à la fin de ce<br>Complete. Aux documents debust àre la télétique presenties avec de défense la solaie de              |                                                                                                    |
| formulaine.                                                                                                    | Enal                                                                                                    |
| / Configer                                                                                                    |                                                                                                    |
| Demande pour l'élève suivant                                                                                                    | Täläphona                                                                                                    |
|                                                                                                    | Téléphone secondeire                                                                                                    |
| Donnees administratives de l'eleve                                                                                                    |                                                                                                    |
| • Nom de reseve                                                                                                    | * Votre nature du llen evec félève                                                                                                    |
|                                                                                                    | Pine                                                                                                    |
| Prénom de l'élève                                                                                                    | * Dur des parents est-il fonctionnaire international ?                                                                                                    |
| John                                                                                                    | eul                                                                                                    |
| * Dete de nelecence                                                                                                    |                                                                                                    |
| 25.12.2007                                                                                                    | Adresse du parent répondent légal                                                                                                    |
| * Saxe                                                                                                    | + Dave                                                                                                    |
| Mazculin                                                                                                    | Suize                                                                                                    |
| * Nationalhá                                                                                                    | 14                                                                                                    |
| Suisse                                                                                                    | Due du Casino 12, 1673 Due (52)                                                                                                    |
| * Carrier d'origine                                                                                                    |                                                                                                    |
| Senine                                                                                                    | Rue du Casino.                                                                                                    |
| * Commune d'origine                                                                                                    |                                                                                                    |
| Confignon                                                                                                    | N* 10                                                                                                    |
|                                                                                                    |                                                                                                    |
| Adresse de l'élève                                                                                                    | Code possi                                                                                                    |
| Merci de renseigner l'adresse de résidence actuelle de l'élère. Cette adresse doit être l'adresse<br>officielle et doit être utilizable nour l'envoi de courtiers nostaux (nom sur la boite sux lettres). Si | 1978                                                                                                    |
| nécessaire, utilises le complément d'adresse.                                                                                                    | VIIe                                                                                                    |
| * Paya                                                                                                    | Kua .                                                                                                    |
|                                                                                                    | Complément d'adresse                                                                                                    |
| Adresse<br>The de desire of solid first STO                                                                                                    |                                                                                                    |
| Kon de calend 12, 1572 Kol (FK)                                                                                                    | <ul> <li>Responsabilité légale</li> </ul>                                                                                                    |
| Rue<br>Rue de Casino                                                                                                    | Us confirme ètre légalement responsable de l'élère de ce dossier d'admission et je m'engage a<br>être l'interiocuteur unique pour la suite du processus d'incoription.                           |
| N*                                                                                                    | * Consultation régulière                                                                                                    |
| 12                                                                                                    | Je miengage à consultar régulièrement ma maccagerie ( cindybeureuxgedu.ge.ch ) et à                                                                                                    |
| Code pognel                                                                                                    | répondre dans les délais impartis aux demandes regues.                                                                                                    |
| 1673                                                                                                    |                                                                                                    |
| 100                                                                                                    | / Corriger                                                                                                    |
| Due                                                                                                    |                                                                                                    |
| Anna times in terms                                                                                                    | Deuxième Parent                                                                                                    |
| complement pedfette                                                                                                    | 2e parent d'élève                                                                                                    |
| Téléphone fixe (domicile)                                                                                                    | * Salala du Se parent                                                                                                    |
|                                                                                                    | non (Se parent décédé, Inconnu)                                                                                                    |
| / Contger                                                                                                    | ✓ Corriger                                                                                                    |

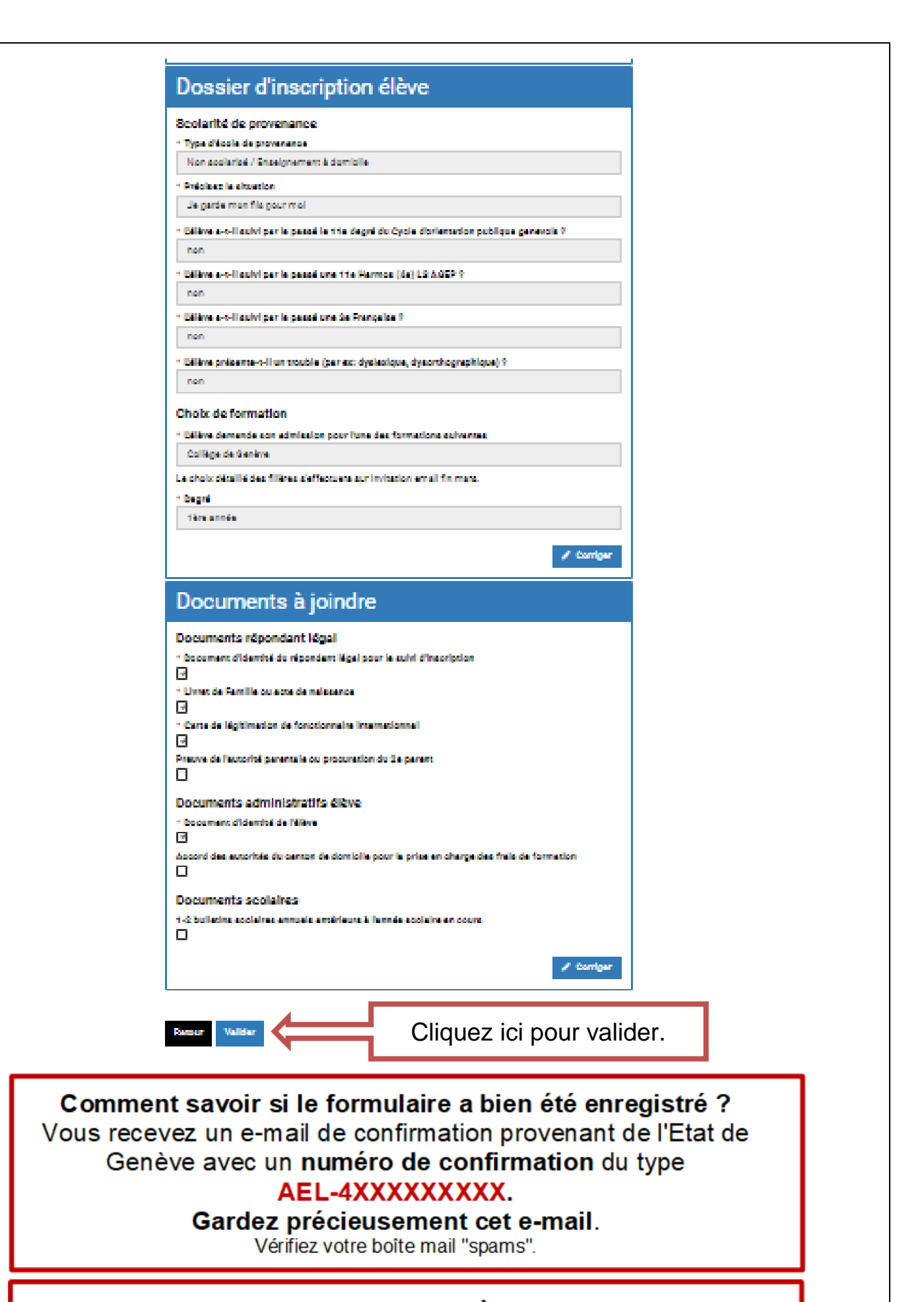

## EN CAS DE PROBLÈME, VEUILLEZ CONTACTER LA HOTLINE AU 022.327.37.54

15